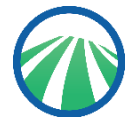

Using E-Journal/E-Book search, you can search for information in or browse GRIPS electronic resources (e-journals, databases, e-books).

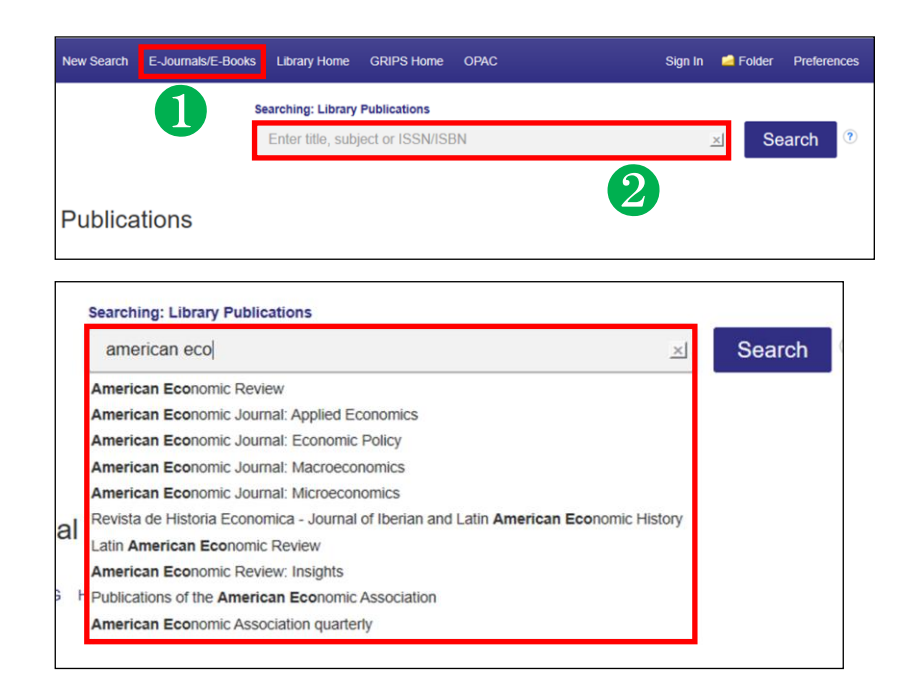

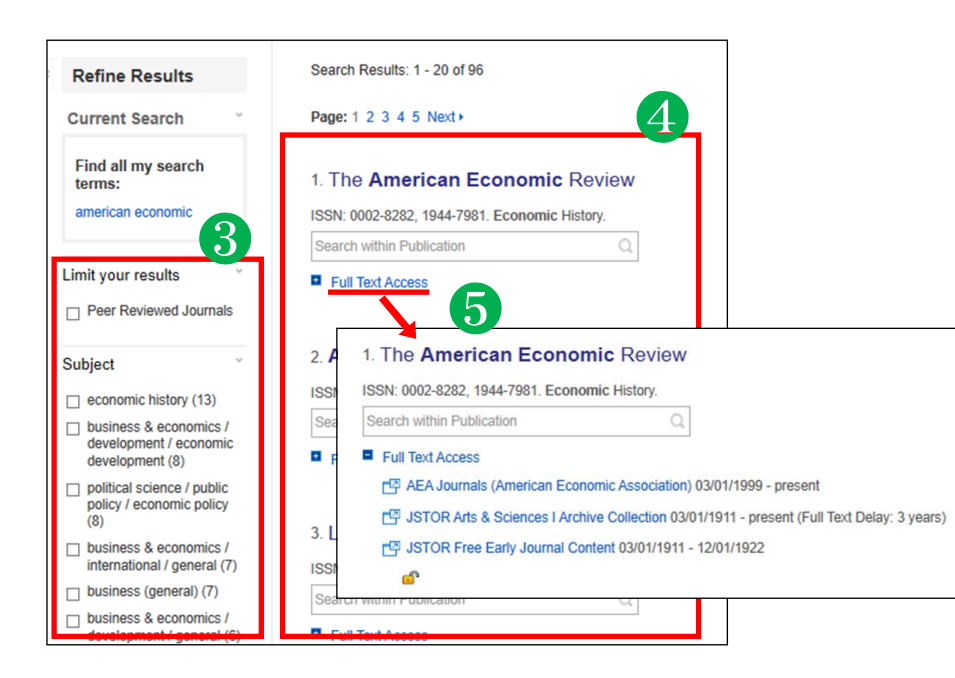

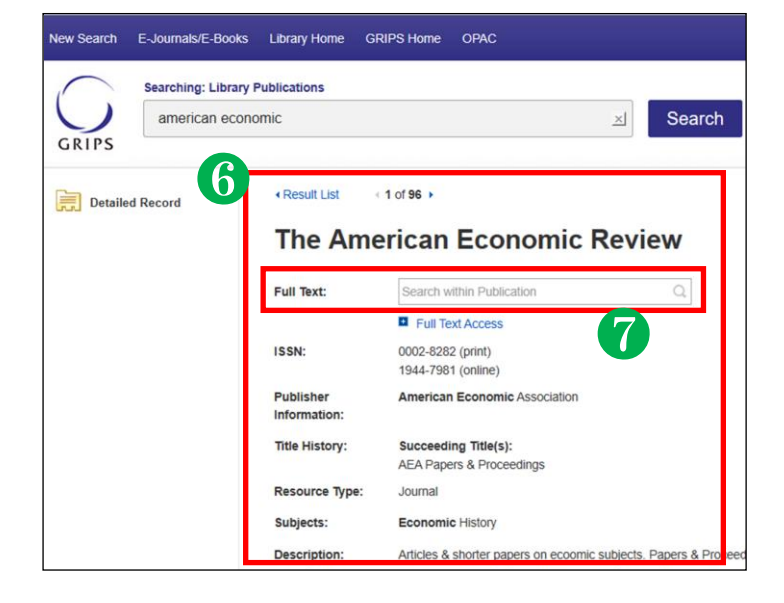

# Search screen

## • E-Journals/E-Books tab

To search E-Journals/E-Books, click the **E-Journals/E-Books** tab at the top of the search screen.

## Search box

Enter your search term(s), e.g. keyword, author, subject, ISSN/ISBN.

## [Responsive auto-complete feature]

Searching by publication title is easy with the responsive auto-complete feature, which displays titles containing your search terms as you type.

When the specific title you are looking for appears in the list, simply click the publication name to run the search.

# Search results screen

#### **8** Refine your search

You can narrow your results by limiting parameters such as **Publisher** and **Resource Type**.

## 4 Results display

Click a publication title to view a detailed record of your search results.

#### **5** Full text access

By clicking the *Full Text Access* link, you can view all of the resources where you can view full text versions of the title you are searching for. Click on the links to go directly to vendor or publisher sites.

# Detailed record screen

## 6 Detailed Record

You can view detailed information about each publication, including title, publisher and subject, and follow links to full text.

## Searching within a publication

When a "Search within a publication" field is available, you can search the full-text version of that publication.